## **Office of Formation and Discipleship (OFD)**

## **Resource Collection User Guide**

- Searching for a resource
  - Go to

http://www.librarything.com/catalog/Archatl-OFD

- Type the title or author in the box that says "search your library" (not the box that says "search site")
- To look for a topic rather than a specific title, click the arrow in the 'Lending ' option at the top of the screen
  - Click the "Tags" option
    - Choose the topic from the list and all resources related to that topic will be displayed.

| ibraryThing                                                                                                    | osks Talk Groups Local More<br>a Tage & Authore • and court is                                                                                                    | Zeitgeist<br>dent ernes sin lege - sikerne                                                                                                    | alycepuma<br>4 •                                                                                                    | nan   New comment   🏹   Sign out   k<br>Search sie<br>Search fils Brary Search                                                                                                    |
|----------------------------------------------------------------------------------------------------|----------------------------------------------------------------------------------------------------|----------------------------------------------------------------------------------------------------|----------------------------------------------------------------------------------------------------|----------------------------------------------------------------------------------------------------|
| Collections:                                                                                                    | Tags:                                                                                                    |                                                                                                    |                                                                                                    |                                                                                                    |
| b CP Record Floor (10)<br>Var Revy (Var)<br>Invikit (0)<br>Lorenty reside (0)<br>The read (0)<br>The read (0)<br>Prevents (0)<br>Prevents (0)<br>Prevents (0)<br>All collectors (707) | Generation Generation G | General Idde (10) General Idde (10) General Idde (10) General Idde (10) General Idde (10) General Idde (10) General Idde (10) General Idde (10) General Idde (10) General Idde (10) Metters Idde (10) Metters Idde (10) Metters Idde (10) General Idde (10) General Idde (10) Frager, Adde (12) Frager, Idde (12) | Prepare Presental (18) Prepare Presental (18) Prepare Language Education (13) Prepare Language Education (13) Prepare Language Education (13) Prepare Language Education (13) Prepare Language Education (14) Prepare Language Education (13) Prepare Language Education (13) Prepare | (a) Tent Insues (21) (b) Tentopia (21) (b) USCE Nationalisms (8) (b) USCE Nationalisms (8) (b) USCE Nationalisms (2) (b) USCE Nationalisms (2) (b) USCE Natio |

- Click on the resource you want to borrow
- Borrowing a resource:
  - Fill out this form (<u>http://tiny.cc/ofdlib</u>) to check out a resource from the OFD collection
  - OFD will confirm and fill your request